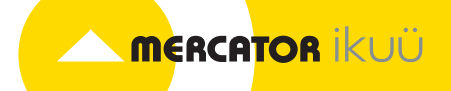

# SMART SECURITY CAMERA

# **QUICK START GUIDE**

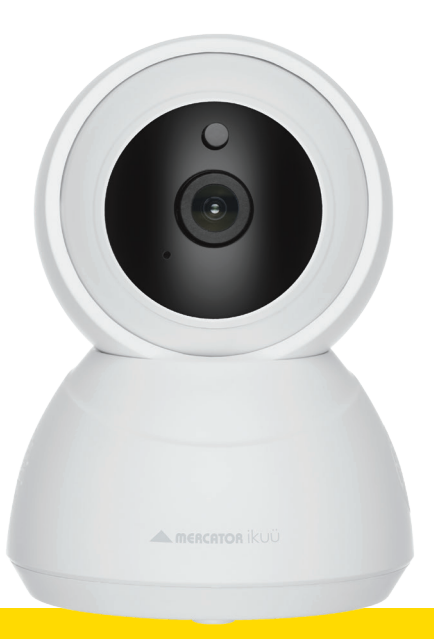

SSC009

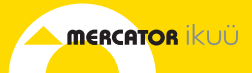

#### Introduction

This smart security camera is designed for use in homes, apartments, offices, garages and sheds. It's easy to set up and operate, giving you and your family the security and peace of mind that you deserve.

You can monitor your camera remotely through the Mercator Ikuü app. which can be downloaded for free from the Apple App Store and Google Play Store.

This camera can connect via Wi-Fi or ethernet connection. If you wish to switch your connection type, you will need to re-pair the product.

## Contents

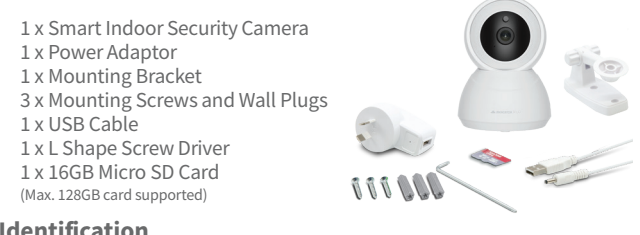

# Identification

Adjustable Head Use the app to adjust the head for a wide camera view

Light Sensor Detects low light and turns on the infrared lights for night vision

Camera Lens 1080p HD, with 100° field of view (diagonal)

Microphone

Micro SD Card Slot Use a micro SD memory card to record video 24/7

#### Speaker

Reset Button Hold for 5 seconds to reboot and clear all settings to factory defaults. This will allow you to connect with a different Wi-Fi network if required.

Ethernet Port Connect the camera directly to the router using wired network configuration

Power Port 5Vdc power jack

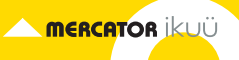

# Set Up the App

- 1. Download the Mercator Ikuü app.
- 2. Tap 'create new account' or 'log in to account'.
- 3. Follow the in-app prompts and tap 'OK'.

# **Connect Your Camera to the App: Wireless Method**

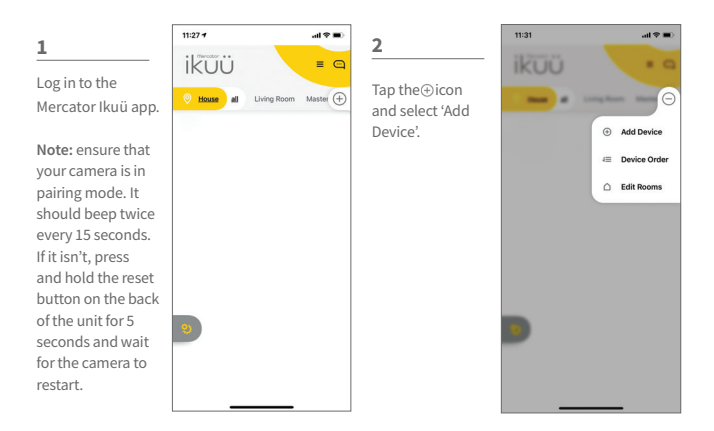

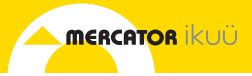

# Connect Your Camera to the App: Wireless Method (Cont.)

3

Select 'Cameras' from the sidebar, and then tap the Security Camera icon.

| <                    | Add Device     | 8         |
|----------------------|----------------|-----------|
| Add Device           | Manually       | Auto Scan |
| ower                 | 0              |           |
| liring s<br>ccessori | ecurity Camera |           |
| ighting              |                |           |
| limate               |                |           |
| Cameras              |                |           |
| loorbell             |                |           |
| iensors              |                |           |
| lubs                 |                |           |
| lemotes              |                |           |
| oor<br>ccessori      |                |           |
|                      |                |           |

|                                               | 11:31<br>Cancel                                           | ant ♥ ■)<br>Other Mode |
|-----------------------------------------------|-----------------------------------------------------------|------------------------|
| When the<br>rompt appears,<br>ap 'next step'. | Cannel Reset the di Pover the device r indicator is heard | other Mode             |
|                                               | пс                                                        | ixt step               |

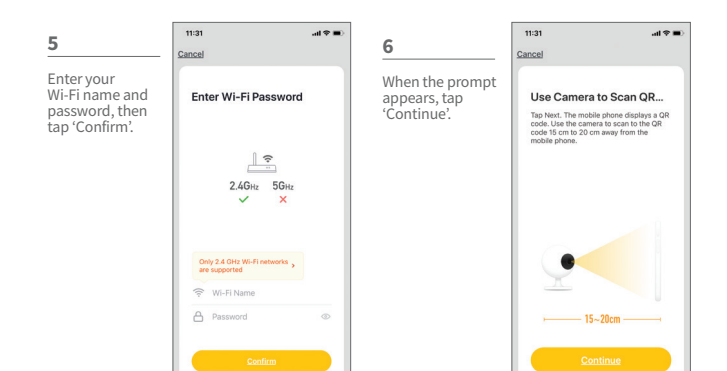

MERCATOR ikuü

#### 7

Place the camera eye over the QR code to scan (holding the camera 15cm away from your mobile screen). When you hear the prompt, tap 'I Heard a Prompt'.

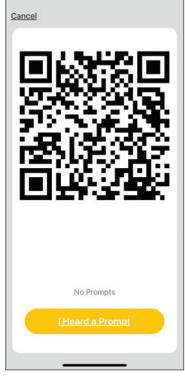

11:31

#### 8

The app will begin connecting to your security camera. When it reaches 100%, you will be taken to the product's settings page.

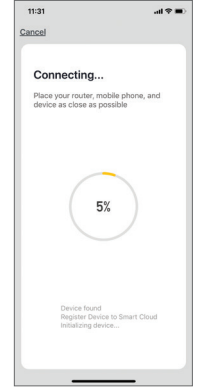

#### 9

Update the name of the device then tap 'Done'.

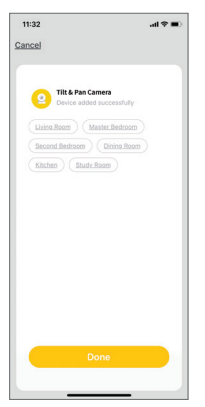

#### 10

The camera feed will open, and you will be prompted to allow access to your device's microphone. Tap '0K' to continue. Your camera is now connected and ready for use.

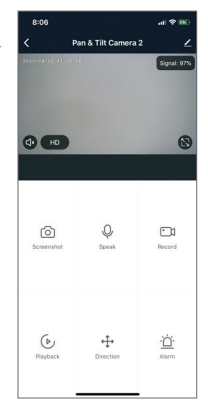

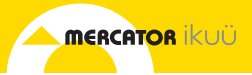

### **Connect Your Camera to the App: Ethernet Method**

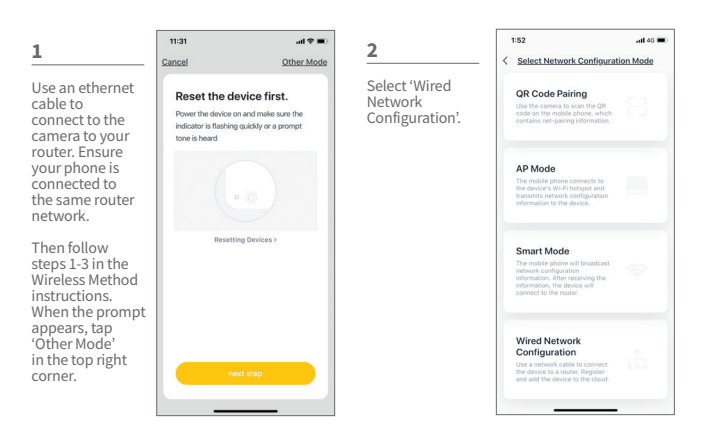

#### 3

When the prompt appears, tap 'next step'.

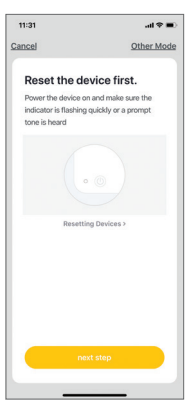

#### 4 Tap 'bind'. Finish setup by followin steps 9 and 10 in

setup by following steps 9 and 10 in 'Wireless Method' instructions.

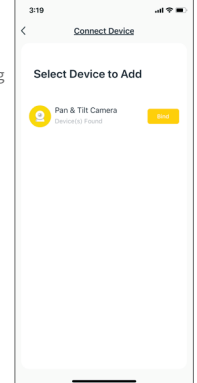

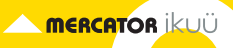

# **Camera Functions**

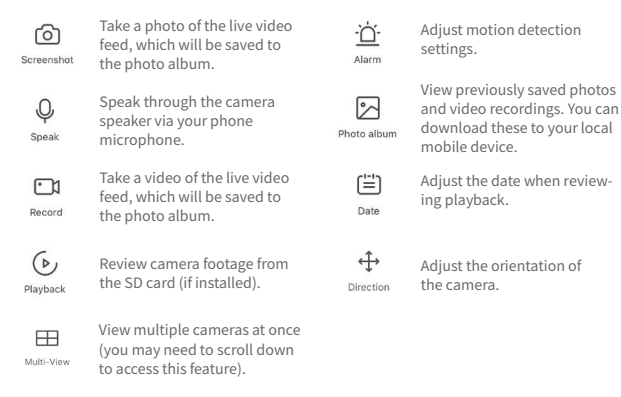

# Installation Instructions

Before choosing your preferred location, check the Wi-Fi strength/coverage is adequate.

#### CEILING MOUNT

- Using the mounting bracket as a template, mark the screw positions on the ceiling.
- Drill the holes into the ceiling and push the wall plugs into the holes.
- Use the mounting screws to install the mounting bracket on the ceiling.
- Attach the camera to the mounting bracket and tighten the knob screw to secure the camera.

Note: To get the correct orientation for ceiling mount, navigate to settings > basic function settings > flip screen.

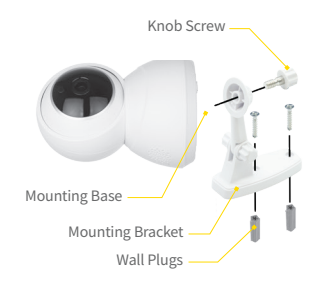

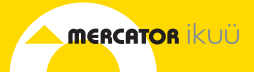

# **App Features**

Want more from your products? The Mercator Ikuü app can help you to customise your smart products any way you like. Detailed guides on these features can be found at www.ikuu.com.au.

| 0 | Rooms      | 0 | Timers                  |
|---|------------|---|-------------------------|
| 0 | Scenes     | 0 | Alerts                  |
| 0 | Automation | 0 | Sharing                 |
| 0 | Routines   | 0 | In-App Customer Service |

You can speak to our customer service team directly via phone on 1300 552 255 (AU) or 0800 003 329 (NZ), or via email at customercare@mercator.com.au

#### Warranty

Mercator guarantees this product against defects of materials and workmanship for a period of 36 months from the date of purchase provided the product is used for its proper purpose, in accordance with Mercator's recommendations and within such voltage and current limits as are specified by Mercator in relation to the product. Mercator will at its own option and cost make good, or replace this product with the same or similar product and return it to you, or provide a credit for any product manufactured or supplied by it, which proves to be defective within the limits set out above provided that no repairs, alterations or modifications to the product have been undertaken or attempted by anyone, other than Mercator or its authorized agents. Should you wish to make a claim under this guarantee, the product and proof of purchase must be returned pre-paid by you to the place of purchase.

This guarantee is in addition to and does not take away from any other rights and remedies you may have under any relevant law.

Our goods come with guarantees that cannot be excluded under the Australian Consumer Law. You are entitled to a replacement or refund for a major failure and for compensation for any other reasonably foreseeable loss or damage. You are also entitled to have the goods repaired or replaced if the goods fail to be of acceptable quality and the failure does not amount to a major failure.

Please retain your proof of purchase for all warranty claims.

#### For all Sales & Warranty enquiries

Mercator (ACN 005 946 958) Building 3, 31-41 Joseph Street, Blackburn North, Victoria, 3130

P.O. Box 1065, Blackburn North LPO Blackburn North, 3130

For sales and product information telephone Customer Service: 1300 552 255